# HAWAII HACHIC UNIVERSITY

## **VISITING STUDENT**

## **ONLINE APPLICATION INSTRUCTION MANUAL**

### I. ACCOUNT SETUP

For more information on the HPU application process: <u>click here</u>.

- 1. Go to the Sign-Up page for the Admissions Application: <u>www.hpu.edu/apply</u> and fill out your information:
  - First Name: Should match the "Given Name" section of your Passport
  - Last Name: Should match the "Surname" section of your Passport
  - Email Address
  - What is the last school you attended? If not listed, choose "Unknown School"
  - reCAPTCHA: (Checkmark) "I'm not a robot"

Filling out all information should make a "Submit" button appear on the bottom-right corner; click it to continue.

| First Name                                                      |                      |                |
|-----------------------------------------------------------------|----------------------|----------------|
|                                                                 |                      |                |
| Last Name                                                       |                      |                |
|                                                                 |                      |                |
| Email Address                                                   |                      |                |
|                                                                 |                      |                |
| What is the last school y<br>"Unknown School"<br>Unknown School | rou attended? If not | listed, choose |
| What is the last school y<br>"Unknown School"<br>Unknown School | recaPTCHA            | listed, choose |

- 2. Email Verification:
  - Once you have submitted your Sign Up details, you will receive the following prompt:

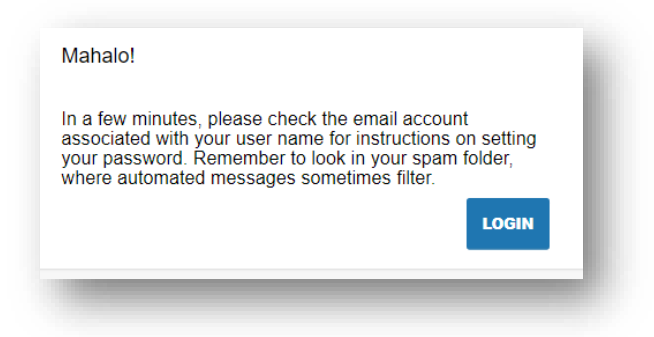

- Check your email inbox for an email from HPU's Admissions Office to set-up your application passport, and click the link to do so:

| Aloha Falske Profil,<br>We are glad to learn of your interest in Hawai'i Pacific University, and look forward to reviewing your<br>application for admission.<br>Your username is and your next step is to create an application password by going free<br>If you have any additional questions at this time, <u>please let us know</u> .<br>Mahalo,<br>Hawai'i Pacific University<br>Office of Admissions<br>hpu.edu                              | HAWAI'I PACIFIC UNIVERSITY                                                                                                    |
|----------------------------------------------------------------------------------------------------|----------------------------------------------------------------------------------------------------|
| We are glad to learn of your interest in Hawai's Pacific University, and look forward to reviewing your application for admission.         Your username is and your next step is to create an application password by going here.         If you have any additional questions at this time, please let us know.         Mahalo,         Hawai's Pacific University         Office of Admissions hpu edu         Bigger Advisor         Wate data | Aloha Falske Profil,                                                                                                    |
| Your username is and your next step is to create an application password by goin there<br>If you have any additional questions at this time, <u>please let us know</u> .<br>Mahalo,<br>Hawa'i Pacific University<br>Office of Admissions<br>hpu edu                                                                                                    | We are glad to learn of your interest in Hawai'i Pacific University, and look forward to reviewing your<br>application for admission.            |
| If you have any additional questions at this time, <u>please let us know</u> ,<br>Mahalo,<br>Hawa'i Pacific University<br>Office of Admissions<br>hpu.edu                                                                                                    | Your username is and your next step is to create an application password by going here.                                                          |
| Mahalo,<br>Hawai'i Pacific University<br>Office of Admissions<br>hpu.edu                                                                                                    | If you have any additional questions at this time, <u>please let us know.</u>                                                                    |
| Hawai'i Pacific University<br>Office of Admissions<br>hpu.edu                                                                                                    | Mahalo,                                                                                                    |
| Office of Admissions     hpu.edu       Office of Admissions 11 Matha Tower Dive, Honolulu HS, 58820 14866 225 52781 Indimissions/steps.edu Topacedu/admissions       Office of Admissions 11 Matha Tower Dive, Honolulu HS, 58820 14866 225 52781 Indimissions/steps.edu Topacedu/admissions                                                                                                    | Hawaii Pacific University                                                                                                    |
| C HAWAII     Office of Administers 11 Julius Tower Drive, Honolubu H5, 54873 11846-225-5478   Jehnsteinestings edu   hysraduladministers     S & C HAWAII                                                                                                    | Uffice of Admissions<br>hpu.edu                                                                                                    |
|                                                                                                    | S HAWAII<br>S CACIFIC<br>Coffee of Admissions 11 Alpha Tower Drive. Honolula Hi, 96813 1 866 225 5178   admissionschipul adu hipuladu/bdmissions |

- By clicking the link, you will be redirected back to the Admissions Application website's **Create Password** page.

| New Password         |  |
|----------------------|--|
| •••••                |  |
| Confirm New Password |  |
| •••••                |  |

Your password must include letters and numbers.

#### II. NEW APPLICATION

1. Once you log in to the Admissions Application portal, click the "Start a New Application" on the right-hand panel of the portal.

| Aloha Falske                                                                                                    | e Profil                                                                                                    |                                                                                                    |              |                 |                                                                                      | 9                                     |
|----------------------------------------------------------------------------------------------------|----------------------------------------------------------------------------------------------------|----------------------------------------------------------------------------------------------------|--------------|-----------------|--------------------------------------------------------------------------------------|---------------------------------------|
| Application                                                                                                    | Explore                                                                                                    | Connect                                                                                                    | Visit        | Community       | Next Steps                                                                           |                                       |
| We are glad to learn of your inte                                                                                                    | rest in Hawaii Pacific University!                                                                                                    |                                                                                                    | Applications |                 |                                                                                      |                                       |
| Our campuses in downtown Hor<br>the island enable you to enjoy th<br>beautiful, tropical setting. And w<br>culturally-rich, private university<br>Fusing this unmatched cultural o<br>environment, we enable you to<br>about. And when you do, when<br>how we ensure our graduates ei | nolulu and at the foot of the Ko'olau<br>te best of both worlds, a vibrant, int<br>thi students and faculty from aroun<br>in the U.S.—you also experience the<br>ilversity with personal support and a<br>get up-close and personal with the '<br>out look closer, you are empoweren<br>ther a competitive global workplace | Mountains on the windward side of<br>ernational city and a stunningly-<br>if the world—we're one of the most<br>e best of all worlds.<br>a deliberately intimate learning<br>subjects you're most passionate<br>d to see further and to do more. It's<br>market-ready. |              | No Applications |                                                                                      |                                       |
| Mahalo,<br>Office of Admissions                                                                                                    |                                                                                                    |                                                                                                    |              |                 |                                                                                      |                                       |
|                                                                                                    | MORE.                                                                                                    |                                                                                                    |              |                 | Office of A<br>1 Aloha Tower Drive, Honolulu,<br>1-866 CALL-HPU   admissions@hpu edu | .dmissions<br>HI 96813<br>I I hpu.edu |

2. Select your application type, you have two options: **Undergraduate Application** (for Bachelor's-level students) or **Graduate Application** (for Master's-level students).

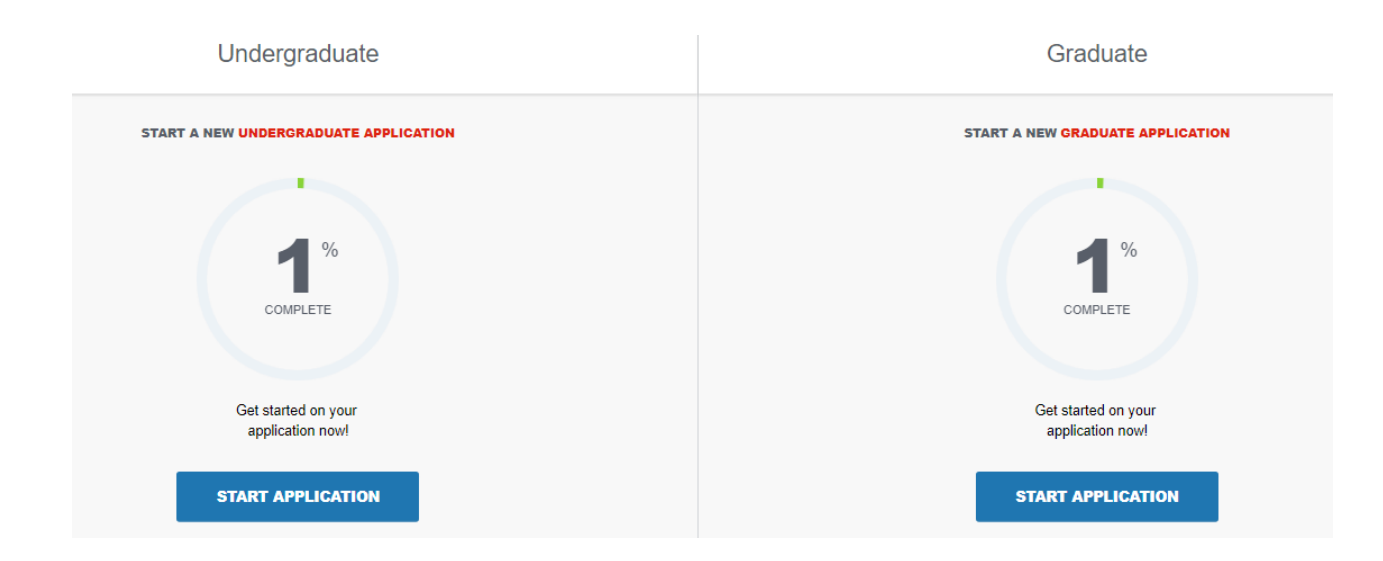

3. Click the "Start Application" for the appropriate application type; you want to attend on, while at HPU. A series of questions will be prompted:

| <b>New Application</b><br><sup>Tam applying</sup><br>without the intention of pursuing a degree at HPU | ~ |
|----------------------------------------------------------------------------------------------------|---|
| I am a<br>Visiting or Exchange Applicant                                                               | ~ |
| l plan to take courses<br>On-Campus                                                                    | ~ |
| Term                                                                                                   | ~ |
|                                                                                                    |   |

**PLEASE NOTE:** Visiting students will always be:

- Applying "without the intention of pursuing a degree at HPU"
- A "Visiting or Exchange Applicant"
- And planning to take courses "on-campus"
- The term will be **Spring or Fall xxxx**

START APPLICATION

### **III.** Application Sections

#### Once you st

- 1. Personal Information:
  - The student's First Name and
  - Last Name must match up to the name as listed on their passport.
  - Citizenship would be "Other (Non-US)"
  - Date of Birth
  - Sex
  - Country of Citizenship: Select the country from a drop-down list
  - Is English your first language?
  - What is the primary language spoken at home?

| is field is required.                                                                                                    |                                                                                                    |        |                                       |
|----------------------------------------------------------------------------------------------------|----------------------------------------------------------------------------------------------------|--------|---------------------------------------|
|                                                                                                    |                                                                                                    |        |                                       |
| liddie Name                                                                                                    |                                                                                                    |        |                                       |
| ast Name                                                                                                    |                                                                                                    |        |                                       |
| is field is required.                                                                                                    |                                                                                                    |        |                                       |
| rsonal Pronoun<br>Jaarse select an ontion                                                                                                    |                                                                                                    |        | <b>`</b>                              |
| rease select an option                                                                                                    |                                                                                                    |        |                                       |
| fix<br>ease select an option                                                                                                    |                                                                                                    |        | ~                                     |
|                                                                                                    |                                                                                                    |        |                                       |
| ormer Last Name/Maiden Name                                                                                                    |                                                                                                    |        |                                       |
| isenthic                                                                                                    |                                                                                                    |        |                                       |
| ease select an option                                                                                                    |                                                                                                    |        | ~                                     |
| s field is required.                                                                                                    |                                                                                                    |        |                                       |
| ite of Birth<br>av                                                                                                    | ✓ Month                                                                                                    | ▼ 1945 | × •                                   |
|                                                                                                    |                                                                                                    |        | · · · · · · · · · · · · · · · · · · · |
| ease select an option<br>trid in required.<br>you would like the opportunity, we invite you to                                                                                                    | share more about your gender identity.                                                                                                    |        |                                       |
| lease select an option<br>in field in repared.<br>You would like the opportunity, we invite you to                                                                                                    | share more about your gender identity.                                                                                                    |        | 4                                     |
| ease seet an option<br>is feld in repured.<br>you would like the opportunity, we invite you to<br>eyeu Haperic or Litrat <sup>o</sup><br>0                                                                                                    | share more about your gender identity.                                                                                                    |        | A                                     |
| eate select an oppon<br>n feld trepent.<br>you would like the opportunity, we invite you to<br>eyon repens or Lenet<br>0                                                                                                    | share more about your gender identity.                                                                                                    |        |                                       |
| Insee server, an option<br>Insee required<br>you would like the opportunity, we invite you to<br>ryw majoric or Land<br>0<br>9<br>elect one or more of the following ethnicidies that                                                                                                    | share more about your gender identity.<br>A acoly to you luse, CTRL and click to select multiple potions)                                                                                 |        | A<br>~                                |
| ease select an option<br>find required<br>you would like the opportunity, we invite you to<br>you would like the opportunity, we invite you to<br>opportunity of the selection of the following ethnicities the<br>second more or more of the following ethnicities the<br>second more or Martineses                                                                                                    | share more about your gender identity.<br>a cately to you luse. CTRL and click to select multiple options!                                                                                |        | A<br>                                 |
| Index sector an option<br>index required<br>you would like the opportunity, we invite you to<br>you insure or tarset<br>0<br>0<br>before an energy of the following ethnicities that<br>target had make<br>to be an energy of the following ethnicities that<br>the sector of the following ethnicities that<br>the sector of the following ethnicities that<br>the sector of the following ethnicities that<br>the sector of the following ethnicities that<br>the sector of the following ethnicities that<br>the sector of the following ethnicities that<br>the sector of the following ethnicities that<br>the sector of the sector of the following ethnicities that<br>the sector of the following ethnicities that<br>the sector of the sector of the following ethnicities that<br>the sector of the sector of the following ethnicities that<br>the sector of the sector of the following ethnicities that<br>the sector of the sector of the following ethnicities that<br>the sector of the sector of the following ethnicities that<br>the sector of the following ethnic the sector of the following ethnicities the<br>sector of the sector of the sector of the following ethnicities the<br>sector of the sector of the following ethnic the sector of the following ethnic the<br>sector of the sector of the following ethnic the sector of the sector of the                                                                                                    | share more about your gender identity.<br>t apply to you luse CTRL and click to select multiple options).                                                                                 |        | ~                                     |
| Index Sector an option<br>Index required<br>you would like the opportunity, we invite you to<br>you would like the opportunity, we invite you to<br>o<br>you would like the opportunity, we invite<br>you to sector and the following ethnicities the<br>sector and the invites<br>the option of the following ethnicities the<br>mean fittee werean                                                                                                    | share more about your gender identity.<br>t, acoly to you luse, CTRL and click to select multiple options)                                                                                |        | ~ ~ ~ ~ ~ ~ ~ ~ ~ ~ ~ ~ ~ ~ ~ ~ ~ ~ ~ |
| Index select an option<br>Index select an option<br>strat request<br>or select one or more of the following ethnicities the<br>researching to the following ethnicities the<br>researching to the following ethnic to the following ethnicities the<br>researching to the following ethnic to the following ethnic to the<br>researching to the following ethnic to the following ethnic to the<br>researching to the following ethnic to the following ethnic to the<br>researching to the following ethnic to the following ethnic to the following ethnic to the following ethnic to the<br>researching to the following ethnic to the following ethnic to t                                                                                                    | share more about your gender identity.<br>t.acoly to you hase CTRL and click to select multiple options!                                                                                  |        | ~                                     |
| ease seek an option<br>find required<br>rour inquired like the opportunity, we invite you to<br>rour inquired and the opportunity, we invite you to<br>rour one or more of the following ethnicibles the<br>taxates the two<br>texases the two<br>accesses the<br>accesses the<br>two fact accesses                                                                                                    | share more about your gender identity.<br>a cataly to you luse CTRL and click to select multiple options.<br>                                                                             |        | A                                     |
| Index select an option<br>Index required<br>you would like the opportunity, we insite you to<br>you insite of the following ethnicibles the<br>reason time of the following ethnicibles the<br>reason within<br>the following ethnic time of the<br>following ethnic time of the<br>time following ethnic time of the<br>time following ethnic time of the<br>time following ethnic time of the<br>time following ethnic time of the<br>ethnic time of the following ethnic time of the<br>ethnic time of the following ethnic time of the following ethnic time of the<br>ethnic time of the following ethnic time of the following ethnic time of the<br>ethnic time of the following ethnic time of the following ethnic time of the following ethnic time of the following et                                                                                                    | share more about your gender identity.<br>It apply to you have CTRL and click to select multiple options)<br>t be box if your parents did not complete a bachelon's degree or higher.)    |        |                                       |
| Intel Steppen<br>Intel Ingenet<br>you would like the opportunity, we insite you to<br>you would like the opportunity, we insite you to<br>prevent of the following ethnicities that<br>see in the following ethnicities that<br>see a status of the following ethnicities that<br>see a status of the following ethnicities that<br>the a status of the following ethnicities that<br>the status of the following ethnicities that<br>the status of the following ethnicities the<br>status of the status of the following ethnicities that<br>the status of the following ethnicities the<br>status of the status of the following ethnicities the<br>status of the status of the following ethnicities the<br>status of the status of the                                                                                                    | share more about your gender identity.<br>LaceNy to you luse CTIR, and click to select multiple options!                                                                                  |        | ~                                     |
| ease served an option<br>Total response<br>you would like the opportunity, we invite you to<br>you mould like the opportunity, we invite you to<br>option of the following ethnicities the<br>assessments<br>between the server of the following ethnicities the<br>assessments<br>assessments<br>assessm | share more about your gender identity.<br>a cately to you luse. CTBL and click to select multiple postensi.<br>                                                                           |        | ^<br>                                 |
| ease select an option<br>field required<br>opunities of the opportunity, we invite you to<br>opunities or there<br>operation of the following ethnicibles the<br>tease of the following ethnicibles the<br>tease of the select of the following ethnicibles the<br>tease of the following ethnicibles the<br>tease of the following ethnicibles the<br>tease of the following ethnicibles the<br>tease of the following ethnicibles the<br>tease of the following ethnic teases<br>the following ethnic teases<br>teases the<br>tease of the following ethnic teases<br>teases the<br>teases the<br>teases the<br>teases the following ethnic teases<br>teases the<br>teases the following ethnic teases<br>teases the<br>teases teases<br>teases the<br>teases teases<br>teases teases<br>teases teases<br>teases teases<br>teases teases<br>teases teases<br>teases teases<br>teases<br>teas                                                                                                | shure more about your gender identity.<br>Eacoly to you luse CTBL and click to select multiple options)<br>t acoly to your parents did not complete a bachelor's degree or higher.)       |        | ~<br>~<br>~                           |
| Index speed an option<br>Index impacts<br>provi would like the opportunity, we invite you to<br>you would like the opportunity, we invite you to<br>o<br>fect one or more of the following ethnicities that<br>means the means<br>means the means<br>means of the following ethnicities that<br>waves the means<br>to a vitra device of the following ethnicities that<br>waves the means<br>to a vitra device of the following ethnicities that<br>waves the means<br>to a vitra device of the following ethnicities that<br>waves the means<br>to a vitra device of the following ethnicities that<br>waves the means<br>to a vitra device of the following ethnicities that<br>waves the means<br>to a vitra device of the following ethnicities that<br>waves the means<br>to a vitra device of the following ethnicities that<br>waves the means<br>to a vitra device of the following ethnicities that<br>waves the means<br>to a vitra device of the following ethnicities that<br>waves the means<br>to a vitra device of the following ethnicities that<br>waves the means<br>to a vitra device of the following ethnicities that<br>waves the means<br>the vitra device of the following ethnicities that<br>waves the means<br>to a vitra device of the following ethnicities that<br>waves the means<br>the vitra device of the following ethnicities that<br>waves the means<br>the vitra device of the following ethnicities that<br>waves the vitra device of the vitra device of the                                                                                                    | share more about your gender identity.<br>It apply to you have CTRL and click to select multiple options)<br>It apply to your parents did not complete a bachelor's degree or higher.)    |        | ~                                     |
| Intel Seech of option<br>Intel Seech of option<br>Intel Seech of the second of the following ethnicities the<br>wave their work that following ethnicities the<br>wave their or their following ethnicities the<br>maxemum ethnic<br>has a shown works<br>re you a Pirst generation college student? (Check<br>and of clicenship<br>wave                                                                                                    | share more about your gender identity.<br>t.apply to you hase.CTBL and click to select multiple options)<br>                                                                              |        | ~                                     |
| ease select an option field required up or would like the opportunity, we invite you to opportunity out invite option of the following ethnicities the tease the tease the tease the option of the following ethnicities the tease the tease the tease team of the following ethnicities the tease the tease team of the following ethnicities the tease team of the following ethnicities the tease team of the following ethnicities the tease team of the following ethnicities the tease team of the following ethnicities the tease team of the following ethnicities the tease team of the tease team of the following ethnicities the tease team of the tease team of the tease team of the tease team of the tease team of the tease team of the tease team of the tease team of team tease team of team tease team of team team of team team of team of team team of team of team team of team team of team of team team of team team of team of team team of team of team team of team team of team of team team of team team of team of team team of team of team team of team team of team of team team of team of team team of team team of team of team team of team of team team of team of team team of team of team team of team of team team of team of team team of team of team team of team of team team of team team of team of team team of                                                                                                    | share more about your gender identity.<br>t acety to you have CTRL and click to select multiple options.<br>t the box if your parents did not complete a bachelor's degree or higher.)    |        | · · · · · · · · · · · · · · · · · · · |
| Initial regards  searce select an option  field regards  you would like the opportunity, we initie you to  rpuniteact or tame?  lect one or more of the following ethnicibles tha  seven the  seven the  seven takes  re you a First-generation college student? (Check  unity of Catenship  unity  foreit yeed to appoint  telen regards  telen regards                                                                                                    | share more about your gender identity.<br># aceler to you fuse. CTRL and click to select multiple options).<br>t the box if your parents did not complete a bachelor's degree or higher ) |        |                                       |
| Intel Ingents Intel Ingents Intel Ingents Intel Ingents Intel Ingents Ingents                                                                                                    | share more about your gender identity.<br>t.acely to you hase.CTBL and click to select multiple options!<br>                                                                              |        |                                       |

- 2. Mailing Address and Contact Information:
  - Mailing Address: Information like your I-20 packet will be sent to the address listed here
  - Permanent Address: <u>Student's permanent address</u>
  - Phone Number & Cell Phone Number: For international phone numbers,
     please enter + followed by the country code, city code and phone number
     Ex: +49 (12) 345 67

| For mailing address and permanent address, please enter Apartment or Unit # (if applicable) in space for Address Line 2.                                  |          |
|----------------------------------------------------------------------------------------------------|----------|
| Mailing Address                                                                                                    |          |
| Afghanistan (AF)                                                                                                    | ~        |
| Street address line 1                                                                                                    |          |
| Street address line 2                                                                                                    |          |
| • City                                                                                                    | _        |
| This field a required.                                                                                                    |          |
| * Postu Forgen                                                                                                    | — I      |
| It your permanent address different from your mailing address?<br>Pleade select an option<br>This field is required.                                      | <u> </u> |
| Phone Number (Ex: Domestic - (123) 456-7890)                                                                                                    | _        |
| The field is required.<br>For international phone numbers, please enter + followed by the country code, city code and phone number<br>Ex: +49 (12) 345 67 |          |
| Cell Phone Number (Ex: Domestic - (123) 456-7890)                                                                                                    | _        |
| For international phone numbers, please enter + followed by the country code, city code and phone number<br>Ex: +49 (12) 345 67                           | _        |
| Please complete the missing fields.                                                                                                    | NUE      |
|                                                                                                    |          |

- 3. Application Information:
  - Have you previously applied to HPU?
  - Are you an SAIE nominated student whose coordinate has completed the SAIE nomination form?: "No
  - How long do you plan to study at HPU as a Visiting Student?: 1 or 2 semesters

#### HPU VISITING STUDENT ONLINE APPLICATION INSTRUCTION MANUAL

- Are you working with an educational agent?: [select <u>agency name</u> in the drop-down, if any]
- Agent/Coordinator Email Address: [type in the <u>agent's</u> primary email, if any]
- Have you ever been responsible for a disciplinary violation?
- Have you ever been adjudicated of a felony or other crime?

| Have you previously applied to HPU?                                                                                                    |                                      |
|----------------------------------------------------------------------------------------------------|--------------------------------------|
| Q Yes                                                                                                    |                                      |
| O №                                                                                                    |                                      |
|                                                                                                    |                                      |
| In a second week attended VPC3                                                                                                    |                                      |
| are you previously accelered HPU?                                                                                                    |                                      |
| No No                                                                                                    |                                      |
| -                                                                                                    |                                      |
| er voj a Sult compared suder aktive constrater has constrated her Self normation film? Eros ar unas states anam                                                                                                    |                                      |
| tease select an option                                                                                                    | ×                                    |
| tee long day you jalke in to study at HPU as a Ventry Student?                                                                                                    |                                      |
|                                                                                                    | Ť                                    |
| rease anise on chroni                                                                                                    |                                      |
| ke yeu verking with an educational agent?                                                                                                    |                                      |
| reade percel an option<br>tense percel an option<br>Peace setter an option<br>Peace setter an option<br>Peace setter and and<br>Peace setter and and<br>Peace setter and and<br>Peace setter and and<br>Peace setter and and<br>Peace setter and and<br>Peace setter and and<br>Peace setter and and<br>Peace setter and<br>Peace setter and<br>Peace sett | ~                                    |
| reuse serect an region<br>vy you working with an educational agen?<br>Please select an option<br>In feld in regured.                                                                                                    | ~                                    |
| Insure sector an option regarding sent?  Prove which a selection option  Writel's regarding the following two questions will be considered in the context of the rest of your application and does not necessarily prevent you from being admitted.                                                                                                    | ~                                    |
| Near year of the second agent?  Near year of the second agent?  No field a required  Information provided below regarding the following two questions will be considered in the context of the rest of your application and does not necessarily prevent you from being admitted.  Anve you ever been found responsible for a disciplinary violation at any educational institution you have attended from the 9th grade (or the international equivalent) forward, whether related to academic misconduct or behavioral misconduct, that resulte                                                                                                    | f in a disciplinary                  |
| Near you execution option                                                                                                    | t in a disciplinary                  |
| Near Select an ropoon  resource select an ropoon  resource select an ropoon                                                                                                    | 4 in a disciplinary                  |
|                                                                                                    | f in a disciplinary                  |
|                                                                                                    | f in a disciplinary                  |
| Are you working with an educational gene?  Are you working with an educational gene?  Are you working with an educational gene?  Are you work been found responsible for a disciplinary violation at any educational institution you have attended from the 9th grade (or the international equivalent) forward, whether related to academic misconduct or behavioral misconduct, that resulte  take you were been found responsible for a disciplinary violation?  Have you ever been found responsible for a disciplinary violation?  Are you ever been found responsible for a disciplinary violation?  Are you ever been found responsible for a disciplinary work we determine the table of the event been found to the event been found to the event been found to the event been found to the event been found to the event been found to the event been found to                                                                                                    | 1 in a disciplinary                  |
| the you working with an educational spent?  Howe select and option  Information provided below regarding the following two questions will be considered in the context of the rest of your application and does not necessarily prevent you from being admitted.  Information provided below regarding the following two questions will be considered in the context of the rest of your application and does not necessarily prevent you from being admitted.  Information provided below regarding the following two questions will be considered in the context of the rest of your application and does not necessarily prevent you from being admitted.  Information responsible for a disciplinary violation at any educational institution you have attended from the 9th grade (or the international equivalent) forward, whether related to academic misconduct, that resulte cition? These actions could include, but are not limited to: probation, supprision, removal, dismissal, or explusion from the institution.  Information provided below regarding the following two questions will be considered in the context of the result on a disciplinary violation?  Information provided below regarding the following two questions at any educational institution you have attended from the 9th grade (or the international equivalent) forward, whether related to academic misconduct, that resulte action? These actions could include, but are not limited to: probation, supprision, removal, dismissal, or explusion from the institution.  Information and the probation of the probation of the probatic of the probation of the probatic of the probation                                                                                                    | f in a disciplinary                  |
| The you working with an educational gence? These select can option The your working with an educational gence? These select can option The provided below regarding the following two questions will be considered in the context of the rest of your application and does not necessarily prevent you from being admitted. The provided below regarding the following two questions will be considered in the context of the rest of your application and does not necessarily prevent you from being admitted. The provided below regarding the following two questions will be considered in the context of the rest of your application and does not necessarily prevent you from being admitted. The provide at end time to the provide the provide the prov                                                                                                    | f in a disciplinary oned, destroyed, |
| the sevent and option  the sevent and option  the sevent and the sevent and the seve                                                                                                    | V In a disciplinary                  |
| Precedence and option  Are you where been adjudicated guilty or convicted of a misdemeanor or felony? Note that you are not required to answer "yes" to this question, or provide an explanation, if the criminal adjudication or conviction has been expunged, sealed, annulled, pare  Fave you ever been adjudicated of a felony or other crime?  Ves                                                                                                    | i in a disciplinary                  |

- 4. Citizenship:
  - **Country of Birth:** Select the country from a drop-down list
  - Upload Passport, ID Page: [upload a passport copy, must be in PDF form]

| Country of Birth<br>Courtery |  | v        |
|------------------------------|--|----------|
| Upload Passport, ID page     |  | Φ        |
|                              |  | CONTINUE |
|                              |  |          |

- 5. Previous College Information:
  - **College Name:** [type out college name in this field]
  - If student did not attend a college/university and is coming straight from high school, you can type in the high school in place of a College Name.
  - If the name of the school does not automatically populate, it will default to
     "Unknown School". Please select "Unknown School".

- **"Upload an unofficial transcript, if available".** [upload an unofficial transcript, must be in PDF form].

| rt Term/Year (eg. Fall/2016)                                                              |  |   |
|-------------------------------------------------------------------------------------------|--|---|
| d Term/Year (eg. Spring/2018)                                                             |  |   |
| eyou or will you earn a degree from the institution listed above?<br>ase select an option |  | ~ |
| ad an unofficial transcript, if available<br>file selected                                |  | ф |
|                                                                                           |  |   |

- You can also "**Remove Previous College Information**" at the top of the newly created section.

| t is required to report all colleges and universities attended. Please enter every university, cousiness school or other post-secondary school attended, listing the most recent school attended trst. | ollege,<br>ended |   |
|----------------------------------------------------------------------------------------------------|------------------|---|
| College Name                                                                                                    |                  |   |
| Start Term/Year (eg. Fall/2016)                                                                                                    |                  |   |
| End Term/Year (eg. Spring/2018)                                                                                                    |                  |   |
| Have you or will you earn a degree from the institution listed above?<br>Please select an option                                                                                                    | ~                |   |
| Upload an unofficial transcript, if available                                                                                                    |                  |   |
| No file selected                                                                                                    | ¢                | G |

- 6. Emergency Contact Information:
- Fill out the information of the person you would like us to contact if there is an

emergency while you're at HPU.

- Emergency Contact First Name, Last Name, Relationship, Phone Number, Email, and Address

| For a second second Flored Manager                                                                                                    |      |      |
|----------------------------------------------------------------------------------------------------|------|------|
| Emergency Contact First Name:                                                                                                    |      |      |
| his field is required.                                                                                                    |      |      |
| Emergency Contact Last Name:                                                                                                    |      |      |
| The field is required                                                                                                    |      |      |
|                                                                                                    |      |      |
| Imergency Contact Relationship:<br>Please select an option                                                                                    |      | ~    |
| his field is required.                                                                                                    |      |      |
|                                                                                                    |      |      |
|                                                                                                    |      |      |
|                                                                                                    |      |      |
| Emergency Contact Phone:                                                                                                    |      |      |
| Emergency Contact Phone:<br>Tris field is required.                                                                                           | <br> | <br> |
| Emergency Contact Phone:<br>his field is required.                                                                                            | <br> | <br> |
| Emergency Contact Phone:<br>his field is required.<br>Emergency Contact Email:                                                                |      |      |
| Emergency Contact Phone:                                                                                                    |      |      |
| Emergency Contact Phone:<br>bis list a request.<br>Emergency Contact Email:<br>bis list a request.                                            |      |      |
| Emergency Contact Phone:<br>Ins field a request.<br>Emergency Contact Email:<br>Ins field a request.<br>Intergency Contact Address:           |      |      |
| Emergency Contact Phone:<br>hor field required.<br>Emergency Contact Email:<br>hor Hell in request.<br>imergency Contact Address:<br>Country. |      |      |
| Emergency Contact Phone:<br>Insteld a request.<br>Emergency Contact Email:<br>Intergency Contact Address:<br>Country<br>Country               |      |      |

7. Once you have completed your application and all sections indicated in the lefthand panel are green, click on the "**Review Your Application**" button on the top right corner.

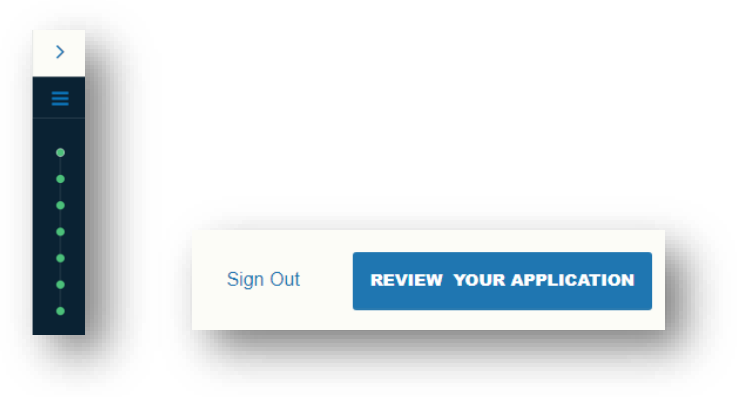

- 8. You should now be able to click **"Submit Your Application**" once you are redirected back to the application page.
- If you have any supporting documents (i.e. Health Clearance Form, Statement of Financial Sponsorship (SFS), Bank Statement, Test Scores, English Proficiency Clearance, Letter of Recommendation, Personal Statement, CV/Resume) or any questions please send them to <u>visiting@hpu.edu</u>.